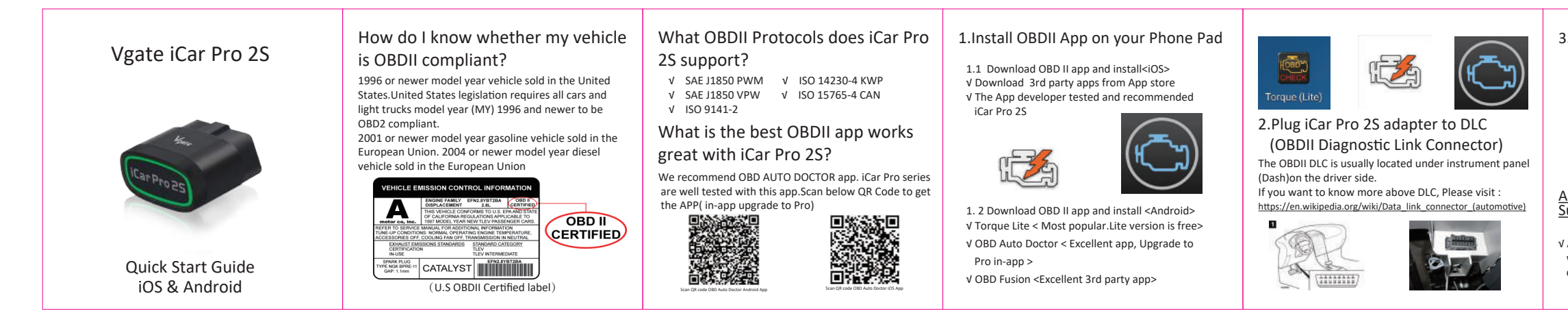

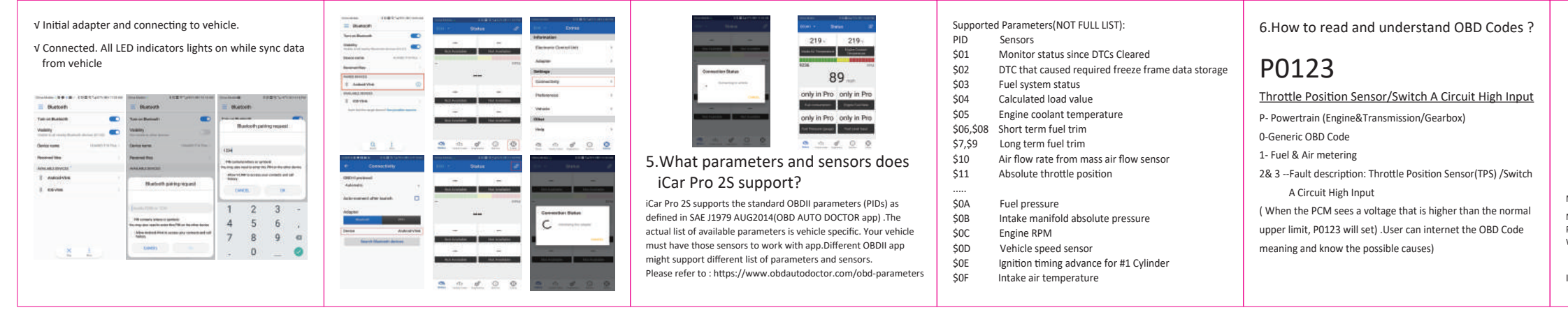

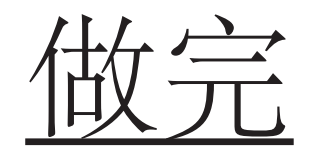

## 3. Turn vehicle ignition to Key On, Engine Off position

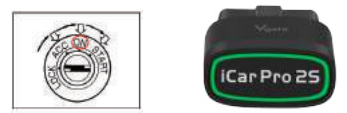

### Automatically OBD device wake up and Super Power Saving on iCar Pro series

V Allow the user to leave the iCar Pro in OBD Socket without unplug and plug operation .Supper low power consumption<sleep mode> is low to "3mA" level.

V Automatically wake up function to power on iCar Pro every time when you are start with key on engine off (KOEO)position. The device wake up speed is fast to "ms" level . Allow user to start the diagnostic operation more quickly. Troubleshooting note: No LED lighting? √ Please check blown fuses on the vehicle √ The adapter is improperly installed. Please remove it from DLC port and plug it again. 4. How to pair iCar Pro 2S to your device (use OBD Auto Doctor) 4.1 Pair iCar Pro 2S to iOS device Step 1: Enable Bluetooth on your iPhone Get ready to pair with device . \*IMPORTANT NOTE: Can not see Bluetooth device name in iPhone?

Don't worry. This device only require to configure Bluetooth device name in the OBD app setting. Just enable Bluetooth button on the iOS device and continue to the OBD app setting in step2 ONLY iOS supported Bluetooth profiles can show device name. Bluetooth technology isn't apply for the supported Bluetooth profiles from iOS. So user can not find iCar Pro 2S Bluetooth device name. For iOS supported Bluetooth profiles, please refer check this page: https://support.apple.com/en-us/HT204387 Step 2: Configure connectivity setting on the OBD Auto Doctor √ Run OBD Auto Doctor app √ Tap Extras button on the Status page √ Tap Connectivity in the setting menu to select connection type √ Select adapter type to Bluetooth V Select device as Vgate V Back to Status page, Click Start connect

√ Initial adapter and connecting to vehicle. V Connected. All LED indicators lights on while sync data from vehicle 2 🗃 🖬

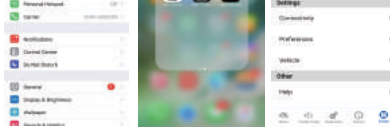

IMPORTANT NOTE: Different OBD II app has different Bluetooth setting steps. Please follow the steps on the app to configure the setting.

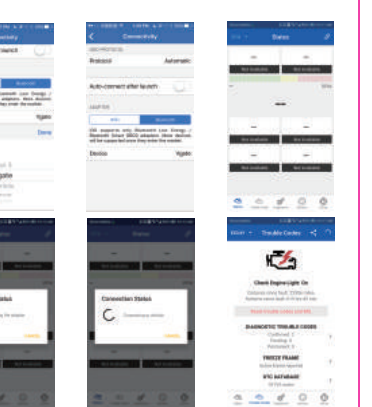

4.2 Pair iCar Pro 2S to Android device Step 1:

√ Enable Bluetooth on your Android Phone or Pad. √ Turn on Bluetooth,Enable visibility √ Select device name as"Android-Vlink" to pair. Enter password "1234 " √ Get Paired Step 2: Configure connectivity setting on the OBD Auto Doctor

√ Run OBD Auto Doctor app √ Tap Extras button on the Status page

connection type √ Select adapter type to Bluetooth

✓ Search Bluetooth device V Select "Android-Vlink"

✓ Back to Status page, click get to start connect

# Explanation of OBD2 Diagnostic Trouble Codes Fault Description 0 - Generic OBD Code 1 - Vehicle Manufacturer Specific Code P - Powertrain (Engine & Transmission/Gearbo. U - User Network (Wiring Bus / UART)

More description please visit here : https://www.obd-codes.com/p0123 Need Help

Please email to us anytime: sale@vgate.com.cn We will take response within 12 hours.

Thank you for your purchase! If you like Vgate iCar Pro Bluetooth 4.0, please post your review on.

# Product Upgrade(PC):

To upgrade the product, please download the upgrade package and user manual of the corresponding model.

Product Upgrade(MobilePhone)

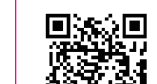

download"VgateFwUpdater" APP. 2 Open the APP to scan the same QR code to upgrade the firmware.

1.Scan the QR code to

# Vgate Forums:

//forum.vgatemall.com

### FCC Warning:

Any Changes or modifica tions not expressly approved by the party responsible for compliance could void the user's authority to operate the equipment.

This device complies with part 15 of the FCC Rules. Operation is subject to the following two conditions:

(1) This device may not cause harmful interference, and (2) this device must accept any interference received, including interference that may cause undesired operation.

Note: This equipment has been tested and found to comply with the limits for a Class B digital device, pursuant to part 15 of the FCC Rules. These limits are designed to provide reasonable protection against harmful interference in a residential installation.

This equipment generates uses and can radiate radio frequency energy and, if not installed and used in accordance with the instructions, may cause harmful interference to radio communications. However, there is no guarantee that interference will not occur in a particular installation. If this equipment does cause harmful interference to radio or television reception, which can be determined by turning the equipment off and on, the user is encouraged to try to correct the interference by one or

more of the following measures:

which the receiver is connected.

any other antenna or transmitter.

-Reorient or relocate the receiving antenna.

-Increase the separation between the equipment and receiver.

-Connect the equipment into an outlet on a circuit different from that to

This transmitter must not be co-located or operating in conjunction with

This equipment complies with FCC radiation exposure limits set forth for

an uncontrolled environment. This equipment should be installed and

-Consult the dealer or an experienced radio/TV technician for help.

**ISED Warning:** 

This device contains licence-exempt transmitter(s)/receiver(s) that comply with Innovation, Science and Economic Development Canada's licence-exempt RSS(s). Operation is subject to the following two conditions:

(1) This device may not cause interference. (2) This device must accept any interference, including interference that may cause undesired operation of the device.

L'émetteur/récepteur exempt de licence contenu dans le présent appareil est conforme aux CNR d'Innovation. Sciences et Développement économique Canada applicables aux appareils radio exempts de licence.

1) L'appareil ne doit pas produire de brouillage; 2) L'appareil doit accepter tout brouillage radioélectrique subi, même si

This transmitter must not be co-located or operating in conjunction with

any other antenna or transmitter. Cet émetteur ne doit pas être colocalisé ou fonctionner en conionction

operated with minimum distance 20cm between the radiator & your body. avec une autre antenne ou un autre émetteur.

The device meets the exemption from the routine evaluation limits in section 2.5 of RSS-102 and compliance with RSS-102 RF exposure, users can obtain Canadian information on RF exposure and compliance. This equipment should be installed and operated with a minimum distance of 20 centimeters between the radiator and your body.

Le dispositif rencontre l'exemption des limites courantes d'évaluation dans la section 2.5 de RSS 102 etla conformité à l'exposition de RSS-102 rf, utilisateurs peut obtenir l'information canadienne surl'exposition et la conformité de rf.

Cet émetteur ne doit pas être Co-placé ou ne fonctionnant en même temps qu'aucune autre antenne ouémetteur. Cet équipement devrait être installé et actionné avec une distance minimum de 20 centimètres entre le radiateur et votre corps.

le brouillage est susceptible d'en compromettre le fonctionnement.

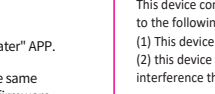

√ Tap Connectivity in the setting menu to select

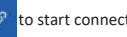